AD-NET解决方案 统一数字底盘 SNA Center 路康 1天前 发表

Matrix界面节点飘红,提示节点磁盘利用率高,遇到这类问题如何排查呢?

## 解决方法

问题描述

1.登录到异常节点操作系统后台, df -h | grep dev确认磁盘利用率异常的分区, 以根分区"/"为例。进入"/", 使用dh -sh \* | grep G命令查询下一层磁盘占用较高的分区。

| [root@ronghe-sdn1 ~]                    | ≠df -h   gre  | ep dev   |        |                                 |  |
|-----------------------------------------|---------------|----------|--------|---------------------------------|--|
| devtmpfs                                | 4.0M          | 0        | 4.0M   | 0% /dev                         |  |
| tmpfs                                   | 148G          | Θ        | 148G   | shm / shm                       |  |
| /dev/vda4                               | 400G          | 126G     | 275G   | 32% /                           |  |
| /dev/vda2                               | 1014M         | 112M     | 903M   | 12-0 / 000t                     |  |
| /dev/vda1                               | 200M          | 6.1M     | 194M   | 4% /boot/efi                    |  |
| /dev/vda5                               | 400G          | 59G      | 342G   | 15% /var/lib/docker             |  |
| /dev/vda3                               | 450G          | 50G      | 401G   | 11% /var/lib/ssdata             |  |
| /dev/vdb1                               | 50G           | 824M     | 50G    | 2% /var/lib/etcd                |  |
| [root@ronghe-sdn1 ~];                   | # cd /        |          |        |                                 |  |
| [root@ronghe-sdn1 /]# du -sh *   grep G |               |          |        |                                 |  |
| 286 data                                |               |          |        |                                 |  |
| 69G opt                                 |               |          |        |                                 |  |
| uu. Juzin proc/14                       | 487/task/2348 | 35/fd/50 | 9': 没  | 有那个文件或目录                        |  |
| du: 无法访问 'proc/14                       | 487/task/3021 | 10/fdin  | fo/46' | : 没有那个文件或目录                     |  |
| du: 无法访问 'proc/14                       | 487/task/3021 | 12/fdin  | fo/46' | : 没有那个文件或目录                     |  |
| du: 无法访问 'proc/14                       | 187/task/3021 | 13/fdin  | fo/46' | <ul> <li>· 没有那个文件或日录</li> </ul> |  |

2.逐层进入磁盘占用较高的分区,直到最终找到导致该分区磁盘异常的文件,再确认整改方案。

| [root@ronghe-sdn1 opt]# du -sh *   grep G      |  |  |  |  |
|------------------------------------------------|--|--|--|--|
| 2.0G license-server                            |  |  |  |  |
| 66G matrix                                     |  |  |  |  |
| [root@ronghe-sdn1 opt]# cd matrix/             |  |  |  |  |
| [root@ronghe-sdn1 matrix]# du -sh *   grep G   |  |  |  |  |
| 63G app                                        |  |  |  |  |
| 2.2G runtime                                   |  |  |  |  |
| [root@ronghe-sdn1 matrix]# cd app/             |  |  |  |  |
| [root@ronghe-sdn1 app]# du -sh *   grep G      |  |  |  |  |
| 7.3G data                                      |  |  |  |  |
| 55G install                                    |  |  |  |  |
| [root@ronghe-sdn1 app]# cd install/            |  |  |  |  |
| [root@ronghe-sdn1 install]# du -sh *   grep G  |  |  |  |  |
| 1.16 metadata                                  |  |  |  |  |
| 54G packages                                   |  |  |  |  |
| [root@ronghe-sdn1 install]# cd packages/       |  |  |  |  |
| [root@ronghe-sdn1 packages]# du -sh *   grep G |  |  |  |  |
| 1.46 BMP_Systog_E0/15_x86.ztp                  |  |  |  |  |
| 3.86 EIA-E6206.Z1p                             |  |  |  |  |
| 3.86 H3C_EIA_E6206_X86.21p                     |  |  |  |  |
| NSM_FCAPS-ICC_E0715H05_X86.21p                 |  |  |  |  |
| 1.66 NSM_FCAPS-ICC_E0/15_X86.ZLP               |  |  |  |  |
| 1.26 NSM_FCAPS-Peri_E0715H05_X86.2 (p          |  |  |  |  |
| 16 NSM FCAPS-Pert_E0715_X80.2 Lp               |  |  |  |  |
| 1.10 NSM_FCAPS-Res_E0/15H05_X00.2 Lp           |  |  |  |  |
| 1.10 NSM_FCAPS-Res_E0715_X00.2 cp              |  |  |  |  |
| 2.26 SeerEngine DC-R6506-MATRIX zin            |  |  |  |  |
| 1 56 UDTD Core E0715H01 x86 zin                |  |  |  |  |
| 2.56 UDTD Core E0715 x26 zip                   |  |  |  |  |
| 552M UDTP GlusterES E0715H02 x86 zin           |  |  |  |  |
| 552M UDTP GlusterFS E0715 x86 zin              |  |  |  |  |
| 2.06 UDTP Middle E0715 x86 zin                 |  |  |  |  |
| 1.56 WAN SDNC F6710H02 x86.zip                 |  |  |  |  |
| 1.26 WSM-E6222P02.zip                          |  |  |  |  |
| 1.2G WSM-E6222.zip                             |  |  |  |  |
| [root@ronghe-sdn1_packages]#                   |  |  |  |  |

3.由查询结果可知,本案例中磁盘占用较高的是已上传的安装包。如果现场环境保存了较多老版本的安装包,可以删除恢复。